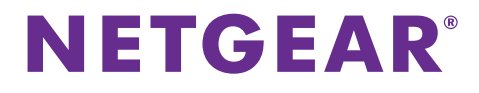

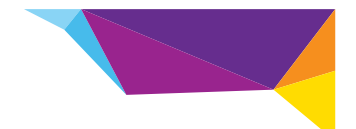

# Guida all'installazione di WiFi Range Extender WN2000RPT

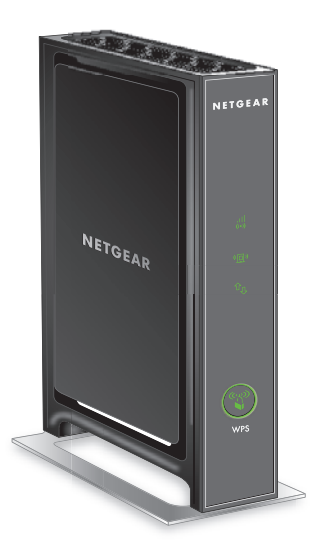

## Per iniziare

Il WiFi Range Extender di NETGEAR aumenta la distanza di una rete WiFi tramite il potenziamento del segnale WiFi esistente e il miglioramento della qualità complessiva del segnale su lunghe distanze. Un extender ripete i segnali da un router WiFi o access point esistente.

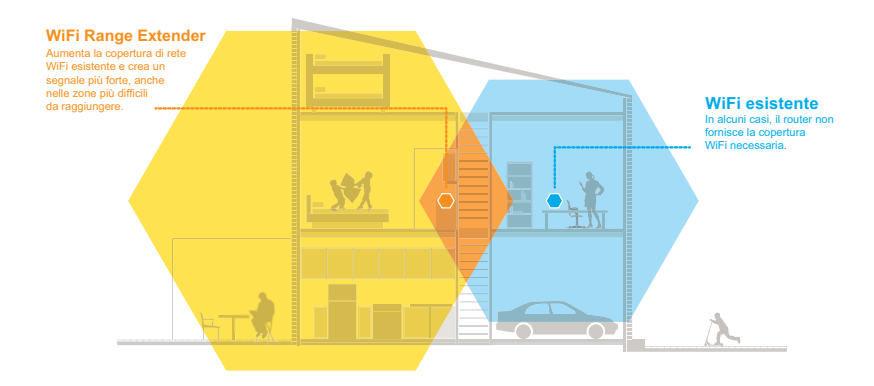

# Un primo approccio con l'extender

Prima di procedere con l'installazione dell'extender, esaminare i LED, i pulsanti e le porte.

### Pannello anteriore

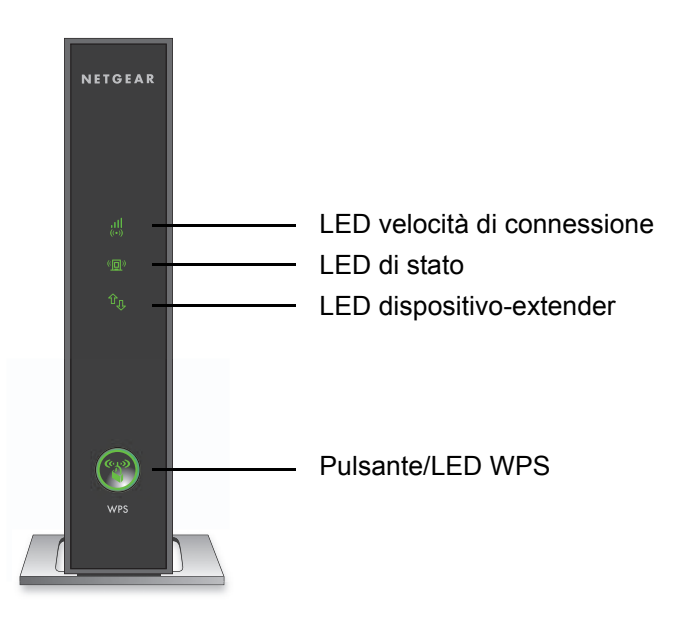

#### **Pannello posteriore**

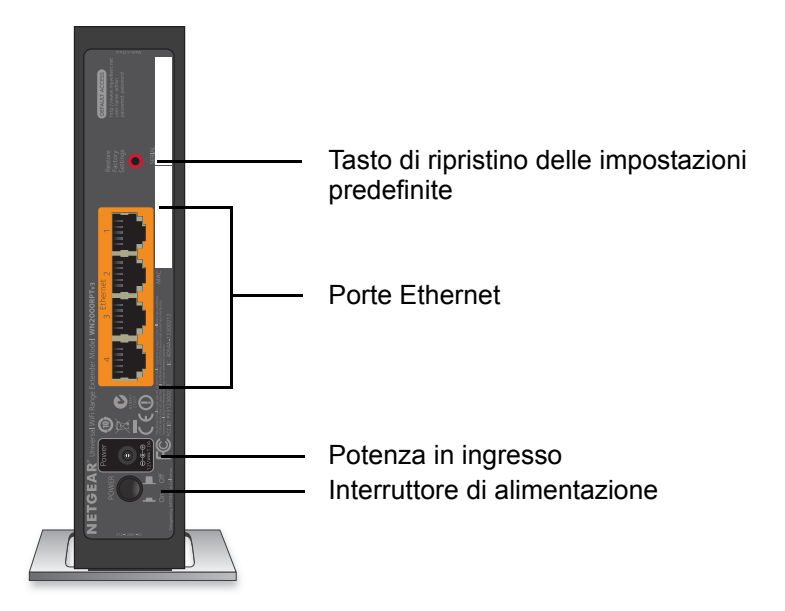

### Descrizione dei LED

Utilizzare i LED durante l'installazione, in modo da individuare la migliore posizione per l'extender o per monitorarne le prestazioni.

LED velocità di II LED indica la connessione tra l'extender e il router o connessione l'access point.

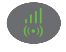

- Verde senza intermittenza. Segnale ottimo.
- Giallo senza intermittenza. Segnale buono.
- Rosso senza intermittenza. Segnale scarso.
- Spento. Nessun segnale.

LED di stato

- Verde senza intermittenza. L'extender è acceso.
- Spento. L'extender è spento.
- extender
- LED dispositivo- II LED indica la connessione tra l'extender e il computer o il dispositivo mobile.

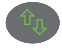

- Verde senza intermittenza. L'extender è collegato a un computer o dispositivo mobile.
- · Spento. L'extender non è collegato a un computer o dispositivo mobile.

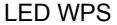

- Verde senza intermittenza. Protezione WiFi abilitata (WPS o WPA2).
  - · Verde lampeggiante. È in corso la connessione WPS.
  - Spento. Protezione WiFi non abilitata.

## Installazione dell'extender

Posizionare l'extender, collegarlo a una fonte di alimentazione e connetterlo alla rete WiFi.

### Posizionamento e alimentazione dell'extender

- Posizionare l'extender nella stessa stanza del router WiFi.
  Nota: è necessario che l'extender si trovi in prossimità del router WiFi solo durante il processo di configurazione iniziale.
- 2. Collegare l'extender a un'altra presa elettrica.

Il LED di stato diventa verde. Se il LED di stato non si accende, premere il pulsante di **alimentazione**.

#### Connessione a una rete WiFi esistente

Per estendere la copertura della rete WiFi, è necessario connettere l'extender alla rete WiFi esistente. È possibile utilizzare uno dei due modi seguenti:

- **Connessione con WPS**. Per ulteriori informazioni, consultare *Connessione con WPS* a pagina 7.
- **Connessione con genie Smart Setup**. Per ulteriori informazioni, consultare *Connessione con NETGEAR genie Smart Setup* a pagina 9.

### **Connessione con WPS**

Wi-Fi Protected Setup (WPS) consente di connettersi facilmente a una rete WiFi protetta senza la necessità di inserire il nome e la password di rete.

La funzione WPS non supporta la protezione di rete WEP. Se si sta utilizzando una protezione WE, seguire le istruzioni riportate in *Connessione con NETGEAR genie Smart Setup* a pagina 9.

> Per la connessione con WPS:

- 1. Premere il tasto WPS 💮 sull'extender.
- 2. Entro 2 minuti, premere il pulsante **WPS** sul router o sull'access point.

Il LED della velocità di connessione sull'extender si accende a indicare che l'extender è connesso alla rete WiFi esistente.

**Nota:** se il LED della velocità di connessione non si accende, riprovare. Se il LED continua a essere spento, consultare *Connessione con NETGEAR genie Smart Setup* a pagina 9. 3. Cercare il nuovo nome di rete dell'extender.

Il nome della rete wireless (SSID) dell'extender viene modificato con il nome della rete WiFi esistente, aggiungendo **\_EXT** alla fine del nome.

Ad esempio:

- Nome esistente della rete WiFi. NomeRete
- Nuovo nome della rete dell'extender. NomeRete\_EXT
- Connettere i dispositivi WiFi esistenti alla nuova rete di extender (MyNetworkName\_EXT).

Utilizzare la stessa password WiFi utilizzata per il proprio router WiFi.

5. Scollegare l'extender e avvicinarlo all'area con segnale WiFi debole.

La posizione scelta deve rientrare nella portata della rete del router WiFi esistente.

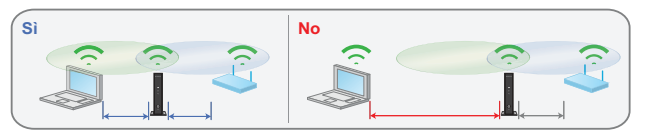

6. Collegare l'extender a un'altra presa elettrica.

Il LED di stato diventa verde. Se il LED di stato non si accende, premere il pulsante di **alimentazione**.

Utilizzare il LED della velocità di connessione sul pannello anteriore per scegliere un punto in cui la connessione dell'extender al router è ottimale.

### Connessione con NETGEAR genie Smart Setup

 Utilizzare la gestione rete WiFi su un computer o dispositivo mobile per trovare e collegarsi alla rete WiFi (SSID) NETGEAR\_EXT.

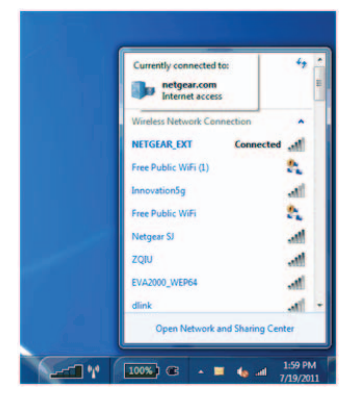

Una volta stabilita la connessione con il computer o il dispositivo mobile, il LED dispositivo-extender ( diventa verde fisso.

2. Aprire una finestra del browser Web dallo stesso computer o dispositivo mobile.

Il browser indirizza l'utente direttamente a NETGEAR genie<sup>®</sup> smart setup.

**Nota:** se non si viene automaticamente indirizzati a NETGEAR genie, avviare un browser Web e immettere **www.mywifiext.net** nel campo indirizzi. Digitare **admin** come nome utente e **password** per la password.

3. Selezionare una rete WiFi da estendere e fare clic sul pulsante **Continue** (Continua).

| C. Mileson |                     |         | Refr   | esh Contin  |
|------------|---------------------|---------|--------|-------------|
| Settings   | SSID                | Channel | Signal | Security    |
| 0          | NETGEAR16           | 1       | 100%   | WPA2-PSK    |
| 0          | NETGEAR85           | 1       | 100%   | WPA2-PSK    |
|            | R6100_2G            | 6       | 100%   | WPA2-PSK    |
| 0          | KCPR_EXT            | 2       | 100%   | WPAWPA2-PSK |
| 0          | ngguest             | 9       | 100%   | WPA2-PSK    |
| 0          | ntgrwlan            | 9       | 100%   | WPA2-PSK    |
| 0          | ntgrwlan            | 1       | 98%    | WPA2-PSK    |
| 0          | ngguest             | 1       | 96%    | WPA2-PSK    |
| 0          | ntgrwlan            | 1       | 92%    | WPA2-PSK    |
| 0          | ntgrwlan_2GEXT      | 3       | 92%    | WPA2-PSK    |
| 0          | ddnet24             | 5       | 92%    | WPA2-PSK    |
| 0          | 2700vill ance 20EVT | 4       | 00%    | W/D42-D94   |

 Immettere la passphrase di rete (chiamata anche password o chiave di protezione) nel campo PassPhrase, quindi fare clic sul pulsante Continue (Continua).

|            | Your existing ne                          | twork in 2.4GHz:           |  |
|------------|-------------------------------------------|----------------------------|--|
| y Settings | Name (SSID):<br>Security:<br>PassPhrase : | R6100_2G<br>WPA2-PSK (AES) |  |

 Creare un nome (SSID) per la rete wireless dell'extender nel campo 2.4GHz Network Name (SSID) (Nome rete 2,4 GHz (SSID)) e fare clic sul pulsante Continue (Continua).

| Extender-to-Router<br>Device-to-Extender | Enter the settings for the Extender network. |                                 |                  |
|------------------------------------------|----------------------------------------------|---------------------------------|------------------|
| Apply Settings                           | 2.4GHz Network Name (SSID):                  | R6100_2G_EXT                    |                  |
|                                          | Use the same security mode                   | and password as those for the e | xisting network. |
|                                          |                                              |                                 |                  |

**Nota:** per utilizzare le stesse impostazioni di protezione della rete esistente, selezionare la casella di controllo.

# Le impostazioni vengono applicate e viene visualizzata la seguente schermata:

| Apply Settings | Your Extender network has been created.<br>Extender network (2.4GHz bigin):                                                            |
|----------------|----------------------------------------------------------------------------------------------------|
|                | Wireless network name (SSID) : R6100_2G_EKT                                                                                            |
|                | Security type: WHA2-PGK(ALG)<br>Passofirase                                                                                            |
|                | network names and connect. For example, you might use Windows software as shown below to<br>connect your PC to the Extender network.   |
|                | nekori name and contect. For example, you might use Windows software as shown below to<br>control your PC to the Extender network      |
|                | nekori name and connect. For example, you might use Windows software as shown below to<br>conned your PC to the Extender network       |
|                | nelevori name and contred. For example, you might use Windows software as shown below to<br>control your PCD the Electricare relevant. |

6. Utilizzare la gestione rete WiFi su un computer o un dispositivo mobile per collegarsi alla nuova rete WiFi dell'extender.

Ripetere questo passaggio per tutti i computer e i dispositivi mobili.

7. Selezionare la casella di controllo e fare clic sul pulsante **Continue** (Continua).

| Extender-to-Router | You are now one step away from completing the installation.                                                                                                    |
|--------------------|----------------------------------------------------------------------------------------------------|
| Apply Settings     | Your Extender network has been created:<br>Extender network (24.GHz bigin):<br>Wireless network.name (550): R6100_20_EXT<br>Securit Type: WH2A-PSK(48)<br>Passphrase :<br>Passphrase :<br>Passphrase :<br>Net, you will need to connect your wireless devices to the Extender network: On your wireless device<br>(e.g. japoto, tablet, amatphone, gaming conside, etc) use the wireless manager to find the extender<br>network names and connect. For example, you might use Windows software as shown below to<br>connect your PC to the Extender network. |
|                    | Select a network to connect to        Select a network to connect to        Select a network to connect to        Select a network to connect to        Select a network to connect to        Select a network to connect to        Select a network to connect to        Select a network to connect to        Select a network to connect to        Selecting his checkbox activales the contrave to the Estender network (Selecting his checkbox activales the Continue button)                                                                            |

8. Fare clic sul pulsante Finish (Fine).

9. Scollegare l'extender e avvicinarlo all'area con segnale WiFi debole.

La posizione scelta deve rientrare nella portata della rete del router WiFi esistente.

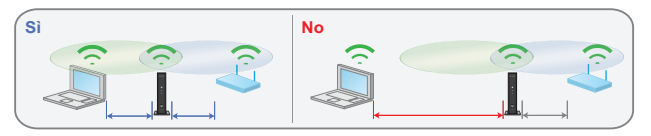

10. Collegare l'extender a un'altra presa elettrica.

Il LED di stato **(1)** diventa verde. Se il LED di stato non si accende, premere il pulsante di **alimentazione**.

Utilizzare il LED della velocità di connessione sul pannello anteriore per scegliere un punto in cui la connessione dell'extender al router è ottimale.

## **Connessione di dispositivi Ethernet**

Dopo che l'extender si è connesso alla rete WiFi esistente, è possibile utilizzare l'extender per connettere fino a quattro dispositivi in modalità wireless al router o all'access point.

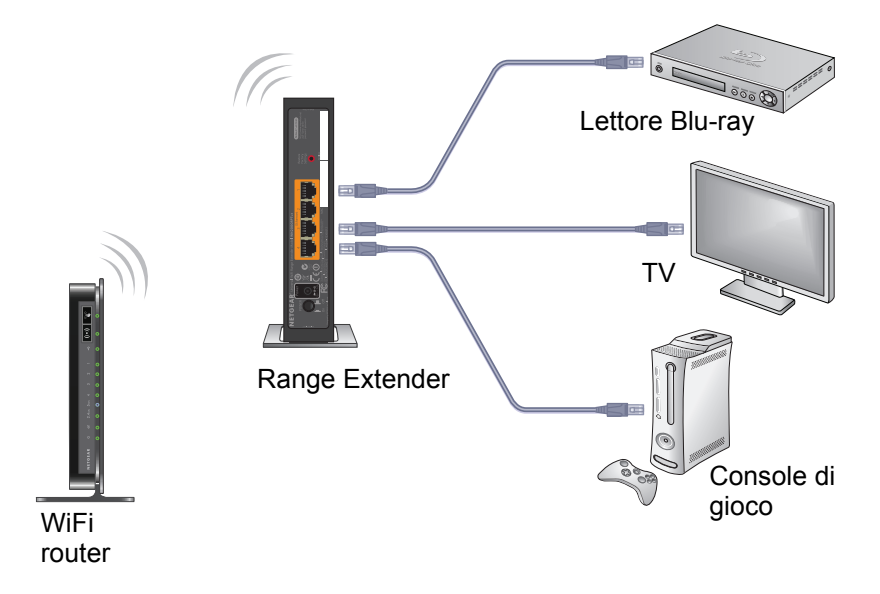

- Per connettere un dispositivo Ethernet al router WiFi o all'access point:
- 1. Configurare l'extender.

Per ulteriori informazioni, consultare *Posizionamento e alimentazione dell'extender* a pagina 6.

- Connettere l'extender a una rete WiFi esistente.
  Per ulteriori informazioni, consultare *Connessione a una rete WiFi esistente* a pagina 6.
- **3.** Collegare il cavo Ethernet da un dispositivo Ethernet alla porta Ethernet sull'extender.

Il dispositivo Ethernet si connette al router o all'access point.

## Accesso alle impostazioni dell'extender

Dopo l'installazione, è possibile accedere all'extender per visualizzare o modificare le relative impostazioni.

- > Per accedere all'extender dopo la configurazione iniziale:
- 1. Collegare un computer o un dispositivo mobile alla rete dell'extender.
- Avviare un browser Web e digitare www.mywifiext.net o www.mywifiext.com nel campo indirizzi.
   Viene visualizzata una schermata di accesso.
- 3. Digitare admin come nome utente e password per la password.

## Domande frequenti

Per ulteriori informazioni sul prodotto, consultare il manuale utente, disponibile all'indirizzo *http://support.netgear.com.* 

#### La guida alla configurazione del browser Web continua a chiedere la chiave di protezione della rete (passphrase) e sono sicuro di aver inserito la passphrase corretta. Come risolvere il problema?

È probabile che l'extender sia stato posizionato al limite della copertura del router o dell'access point. Per ulteriori informazioni, consultare *Posizionamento e alimentazione dell'extender* a pagina 6.

Se si sta utilizzando una protezione WEP, assicurarsi di digitare la chiave wireless nel campo appropriato.

# La connessione con NETGEAR\_EXT è stata stabilita e il browser è stato avviato.

# Perché non riesco a visualizzare la guida alla configurazione del browser Web?

Provare le seguenti soluzioni per la risoluzione dei problemi:

- Assicurarsi che il computer sia configurato per l'utilizzo del protocollo DHCP (la maggior parte).
- Assicurarsi che il LED dispositivo-extender sia verde e che si disponga di un indirizzo IP valido.

 Riavviare il browser Web e digitare www.mywifiext.net o www.mywifiext.com nel campo indirizzi. Digitare admin come nome utente e password per la password.

# È possibile utilizzare l'extender collegandolo al router esistente tramite cavo Ethernet?

No. L'extender è progettato per stabilire una connessione wireless con il router o l'access point.

#### Quali sono il nome utente e la password per accedere all'extender?

Il nome utente è **admin** e la password predefinita è **password**. Entrambi distinguono maiuscole e minuscole.

# In che modo è possibile ripristinare l'extender alle impostazioni predefinite?

- Utilizzare un oggetto appuntito come una penna o una graffetta per tenere premuto il pulsante Restore Factory Settings (Ripristina impostazioni predefinite) dell'extender per almeno cinque secondi, finché il LED di stato non lampeggia di giallo.
- Rilasciare il pulsante Restore Factory Settings (Ripristina impostazioni predefinite) e attendere il riavvio dell'extender. In questo modo l'extender viene reimpostato e vengono ripristinate le impostazioni predefinite.

È quindi possibile accedere all'extender tramite il browser Web, utilizzando le impostazioni predefinite.

#### Supporto

Grazie per aver scelto i prodotti NETGEAR. Una volta completata l'installazione del dispositivo, individuare il numero di serie riportato sull'etichetta del prodotto e utilizzarlo per registrare il prodotto all'indirizzo *https://my.netgear.com*.

La registrazione del prodotto è necessaria per poter utilizzare il servizio di assistenza telefonica di NETGEAR. NETGEAR consiglia di registrare il prodotto dal sito Web di NETGEAR.

Gli aggiornamenti del prodotto e l'assistenza Web sono disponibili alla pagina http://support.netgear.com.

NETGEAR consiglia di utilizzare solo risorse di assistenza NETGEAR ufficiali. È possibile scaricare il manuale utente online dal sito Web http://downloadcenter.netgear.com o attraverso il collegamento presente nell'interfaccia utente del prodotto.

#### Marchi commerciali

NETGEAR, il logo NETGEAR e Connect with Innovation sono marchi commerciali e/o marchi registrati di NETGEAR, Inc. e/o delle sue consociate negli Stati Uniti e/o in altri Paesi. Le informazioni sono soggette a modifica senza preavviso. © NETGEAR, Inc. Tutti i diritti riservati.

#### Conformità

Per la Dichiarazione di conformità UE corrente, visitare il sito Web:

http://support.netgear.com/app/answers/detail/a\_id/11621/.

Per ulteriori informazioni sulla conformità normativa, visitare il sito http://www.netgear.com/about/regulatorv/. Prima di collegare l'alimentazione.

consultare il documento relativo alla conformità normativa.

Solo per uso in ambienti interni. Valido per la vendita in tutti i paesi membri dell'UE, gli stati EFTA e la Svizzera.

NETGEAR, Inc. 350 East Plumeria Drive San Jose, CA 95134 USA

Dicembre 2013